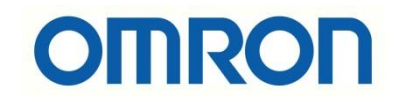

# FH\_FHV7 ile NX1P2\_NJ Haberleşmesi (Handshake Aktifken)

# İÇİNDEKİLER

- Açıklama
- Kamera Haberleşme Ayarları
- PLC Haberleşme Ayarları

### Açıklama :

Bu dökümanda FH-FHV7 model kameralar ile NX1P2-NJ serisi PLC lerin ethercat haberleşmesinin nasıl yapılacağı anlatılacaktır. FH-FHV7 devreye alınması için ilgili dökümanlara aşağıdaki bağlantıdan ulaşılabilir:

- <u>https://destek.omron.com.tr/wp-content/uploads/2023/03/FHV7-Kamera-PC-Baglantisi.pdf</u>
- <u>https://destek.omron.com.tr/wp-content/uploads/2023/03/FH-FHV7-Kamera-Kurulum-Ayarlari.pdf</u>
- <u>https://destek.omron.com.tr/wp-content/uploads/2023/03/FH-FHV7-Shape-Seach-Uygulamasi.pdf</u>

Bu dökümanda kullanılacak ürünler aşağıda belirtilmiştir:

FHV7 Serisi Kamera:

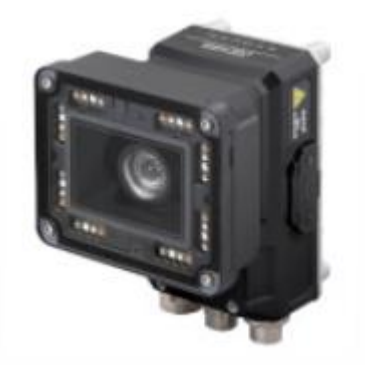

IO (Güç) kablosu için 2m'lik FHV-VDB-2M kodlu ürün kullanılmıştır. Aşağıdaki tabloda bağlantı için renk kodlarının anlamı gösterilmiştir:

| Appearance | Description                                                   | Model |
|------------|---------------------------------------------------------------|-------|
| $\sim$     | I/O cable straight<br>Cable length: 2 m, 3 m, 5 m, 10 m, 20 m |       |

Ethernet (programlama) kablosu olarak FHV-VNB-2M kodlu ürün kullanılmıştır. Aşağıdaki tabloda bu ürün gösterilmiştir:

#### Ethernet Cables

| Appearance   | Description                                                        | Model       |
|--------------|--------------------------------------------------------------------|-------------|
| $\mathbf{O}$ | Ethernet cable straight<br>Cable length: 2 m, 3 m, 5 m, 10 m, 20 m | FHV-VNB DDM |

Bir adet NJ serisi PLC

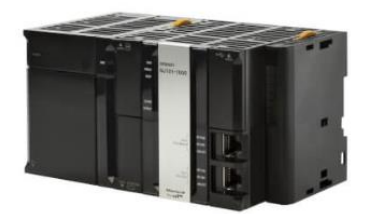

# Kamera Haberleşme Ayarları:

1- Kameraya bağlandıktan sonra, FH launcher programında "Tool" menüsünden "System Settings" menüsüne girilir:

| FZ-PanDA 10.5.6. | 100 (Li | ne0)                     |          |               |           |
|------------------|---------|--------------------------|----------|---------------|-----------|
| File Function    | Tool    | Window                   |          |               |           |
|                  |         | TDM Editor               | <u>.</u> | Edit flow     | Data save |
|                  |         | System Settings          |          | Edition       | Data Save |
|                  | -       | Security settings        | Lavout0  | Switch layout |           |
|                  |         | QUICKACCESSMANAGER       | Luyouto  |               |           |
|                  |         | Registered Image Manager |          |               |           |
|                  |         | Custom dialog            |          |               |           |
|                  |         | Configuration copy       |          |               |           |
|                  |         | SETTINGCOMPARER          |          |               |           |
|                  | _       |                          |          |               |           |
|                  |         |                          |          |               |           |
|                  |         |                          |          |               |           |
| 0.Camera Ima     | gelnpi  | ut FHV                   |          |               |           |
|                  |         |                          |          |               |           |
|                  |         |                          |          |               |           |
|                  |         |                          |          |               |           |

2- Daha sonra beliren ekrandan "Startup Settings" sekmesinde "Communication" menüsünden haberleşme tipi Ethernet/IP seçilir:

| System Settings                                                                                                    |                                                                                                    | 2                                                         |                                        |                |       |
|----------------------------------------------------------------------------------------------------|----------------------------------------------------------------------------------------------------|-----------------------------------------------------------|----------------------------------------|----------------|-------|
| System Settings                                                                                                    | Language Setting                                                                                      | Basic                                                     | Communication                          | Operation mode |       |
| Startup setting     Comers     Camers     Camers connection     Inter-camers setting     Output signal setting     Communication     Parallel     R-S-232C/422(Normal)     Ethernet(Normal(TCP))     Other     Date-time setting     Fan control setting     Soreen capture setting     Network drive setting     Soreen capture setting     Operation log setting     Cogging setting     Operation log setting     Soreen keyboard setting     Soreen keyboard setting     User customization | Communication mu<br>Serial(Ethernet)<br>Serial(RS-232C/42<br>Parallel<br>Fieldbus<br>Remote Operation | odu le se lect<br>3 Norma<br>2)<br>4 ande<br>EtherN<br>ON | (UDP)<br>I<br>Ird Parallel VO<br>et/IP |                |       |
|                                                                                                    | Setting is applied after                                                                              | save data and reboot                                      |                                        | 1              | Apply |
| 6                                                                                                    | Close                                                                                                 |                                                           |                                        |                |       |

3- Ardından "Function" menüsünden "Data Save" haberleşme tipi ayarı kaydedilir ve ürünün enerjisi kesilip tekrar verilir:

| FZ-PanDA 192.168.250.2 (Line0) |                |               |             |              |  |
|--------------------------------|----------------|---------------|-------------|--------------|--|
| File Function Tool Window      |                |               |             |              |  |
| 0.Scene group 0                | <u>.</u>       | Edit flow     | Data save   | Scene switch |  |
| 0.Scene 0                      |                |               | Build Build |              |  |
| ms                             | Layout0        | Switch layout |             |              |  |
|                                |                | Data save     |             |              |  |
|                                | Save settings? |               |             |              |  |
|                                |                |               |             |              |  |
| 0.Camera Image Input FHV       |                |               |             |              |  |
|                                |                |               |             |              |  |

4- Kameraya 192.168.250.2 IP adresini atamak için "System Settings" menüsünden "Ethernet (NormalUDP)" sekmesine girilir ve ürün yeniden başlatılır:

| System Settings                   | Address setting                                 |                                      |     |      |       |  |  |  |  |
|-----------------------------------|-------------------------------------------------|--------------------------------------|-----|------|-------|--|--|--|--|
| - Startup                         | O Obtain an IP address auton                    | O Obtain an IP address automatically |     |      |       |  |  |  |  |
| Startup setting                   |                                                 | lationity                            |     |      |       |  |  |  |  |
| Camera                            | <ul> <li>Use the following IP addres</li> </ul> | Use the following IP address         |     |      |       |  |  |  |  |
| Inter-camera setting              | IP address:                                     | 10                                   | 5   | 5    | 100   |  |  |  |  |
| Output signal setting             | Subnet mask:                                    | 255                                  | 255 | 255  | 0     |  |  |  |  |
| Communication                     | Capitor index.                                  |                                      |     | 2000 |       |  |  |  |  |
| Parallel                          | Default gateway:                                | 10                                   | 5   | 5    | 100 _ |  |  |  |  |
| BS 232C/422(Normaly-              | DNS server:                                     | 10                                   | 5   | 5    | 100 - |  |  |  |  |
| Ethernet(Normal(UDP))             | Proformed WINS conver :                         |                                      |     |      |       |  |  |  |  |
| Other                             | Freiened Wind Server .                          |                                      |     |      |       |  |  |  |  |
| Date-time setting                 | Alternate WINS server :                         | 0                                    | 0   | 0    | 0 _   |  |  |  |  |
| Fan control setting               |                                                 |                                      |     |      |       |  |  |  |  |
| ···· STEP setting                 | Address setting 2                               |                                      |     |      |       |  |  |  |  |
| Encoder trigger setting           | Obtain an IP address auton                      | natically                            |     |      |       |  |  |  |  |
| Network drive setting             | Use the following IP address                    | e                                    | 2   |      |       |  |  |  |  |
| Screen capture setting            | ID address t                                    |                                      |     | 050  |       |  |  |  |  |
| Measurement setting               | IP address.                                     | 192                                  | 100 | 250  | 2 -   |  |  |  |  |
| Operation log setting             | Subnet mask:                                    | 255                                  | 255 | 255  | 0 _   |  |  |  |  |
| - Error Setting                   | Default gateway:                                | 10 - 1                               | 5   | 6    | 100 - |  |  |  |  |
| Macro / variable function setting |                                                 |                                      |     |      |       |  |  |  |  |
| Screen keyboard setting           | DNS server:                                     | 10                                   | 5   | 6    | 100 _ |  |  |  |  |
| User customization                | Preferred WINS server :                         | 0                                    | 0   | 0    | 0 _   |  |  |  |  |
|                                   | Alternate WINS server :                         |                                      |     |      | 0     |  |  |  |  |
|                                   | Alternate Wilvo server .                        |                                      | •   | •    |       |  |  |  |  |
|                                   | /Input/Output setting                           |                                      |     |      |       |  |  |  |  |
|                                   | Input mode :                                    | Normal                               |     |      |       |  |  |  |  |
|                                   | input node .                                    | Norman                               |     |      |       |  |  |  |  |
|                                   | Input form :                                    | ASCII                                |     |      |       |  |  |  |  |
|                                   | Output IP address :                             | 0                                    | 0   | 0 _  | 0 _   |  |  |  |  |
|                                   |                                                 |                                      |     |      |       |  |  |  |  |
|                                   |                                                 |                                      |     | 3    |       |  |  |  |  |
|                                   |                                                 |                                      |     |      |       |  |  |  |  |
|                                   |                                                 |                                      |     |      | Apply |  |  |  |  |
|                                   |                                                 |                                      |     |      |       |  |  |  |  |
|                                   | 4                                               |                                      |     | -    |       |  |  |  |  |
|                                   |                                                 |                                      |     |      |       |  |  |  |  |
|                                   | Close                                           |                                      |     |      |       |  |  |  |  |

5- Ardından haberleşmenin sağlanabilmesi için kameranın "Handshaking" özelliği aktif edilir:

| ystem Settings                                                                            |                                                                                                    |                                                                                               |
|-------------------------------------------------------------------------------------------|----------------------------------------------------------------------------------------------------|-----------------------------------------------------------------------------------------------|
| - System Settings - Startup                                                               | Setting                                                                                               |                                                                                               |
| Startup setting<br>Camera<br>Camera connection                                            | Judge output polarity:                                                                                | ON at NG V                                                                                    |
| Inter-camera setting     Output signal setting     Output signal setting     Ormunication | Error output polarity:                                                                                | ON at error                                                                                   |
| Parallel<br>RS-232C/422(Normal)<br>Etherne(Normal(UDP))                                   | Output control :                                                                                      | Handshaking                                                                                   |
|                                                                                           | We recommend the use of "Han<br>If "None" is selected, there is a<br>is not executed properly at high | dshaking".<br>possibility that external device transmit and receive data<br>load environment. |
| ···· Fan control setting<br>··· STEP setting                                              | Output period [ms] :                                                                                  | 10.0                                                                                          |
| Encoder trigger setting<br>Network drive setting<br>Screen capture setting                | Output time [ms] :                                                                                    | 5.0                                                                                           |
| Measurement setting<br>Logging setting                                                    | Timeout [s] :                                                                                         | 10.0 _                                                                                        |
| Operation log setting     Error Setting     Macro / variable function setting             | Output data size :                                                                                    | User Area                                                                                     |
| Soreen keyboard setting<br>User customization                                             | Result Data Format 0(32byte)                                                                          | ✓ OFF ✓                                                                                       |
|                                                                                           |                                                                                                    |                                                                                               |
|                                                                                           |                                                                                                    |                                                                                               |
|                                                                                           |                                                                                                    |                                                                                               |
|                                                                                           |                                                                                                    | 3                                                                                             |
|                                                                                           |                                                                                                    | Apply                                                                                         |
| 4                                                                                         | Close                                                                                                 |                                                                                               |

| -Z-PanDA 192.1 | 68.250.2 (Line0)             |         |                |           |              |  |  |  |
|----------------|------------------------------|---------|----------------|-----------|--------------|--|--|--|
| File Function  | Tool Window                  |         |                |           |              |  |  |  |
|                | 0.Scene group 0<br>0.Scene 0 | 2       | Edit flow      | Data save | Scene switch |  |  |  |
|                | ms                           | Layout0 | Switch layout  |           |              |  |  |  |
|                |                              |         | Data save      |           |              |  |  |  |
|                |                              |         | Save settings? |           |              |  |  |  |
|                |                              |         |                |           |              |  |  |  |
| 0.Camera Im    | age Input FHV                |         |                |           |              |  |  |  |

6- "Data Save" bölümünden yapılan ayarlar kaydedilir ve ürünün yeniden başlatılır:

## PLC Haberleşme Ayarları:

 PLC haberleşme ayarlarını yapabilmek için "Sysmac Studio" yazılımında, "Controller Setup" bölümünden "Built-in Ethernet/IP Port Settings" menüsüne girilir:

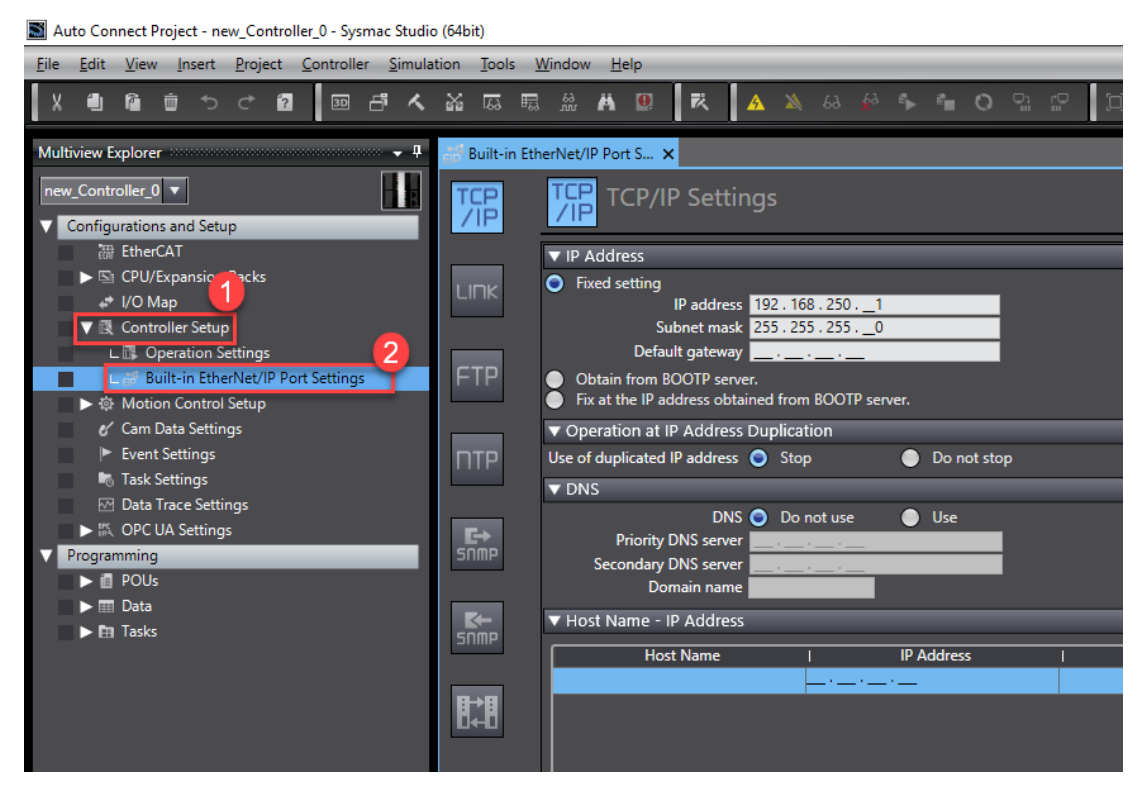

 2- PLCye IP adresi tanımlanmalıdır. Bu uygulamada PLC IP adresi olarak 192.168.250.1 kullanılmıştır:

| 🔐 Built-in Eth | erNet/IP Port S ×                                                                                        |
|----------------|----------------------------------------------------------------------------------------------------|
| Auto Hide      | TCP/IP Settings                                                                                          |
|                | ▼ IP Address                                                                                             |
| אחו            | Fixed setting                                                                                            |
|                | IP address 192 . 168 . 2501                                                                              |
|                | Subnet mask 255 . 255 . 2550                                                                             |
|                | Default gateway                                                                                          |
| FTP            | <ul> <li>Obtain from BOOTP server.</li> <li>Fix at the IP address obtained from BOOTP server.</li> </ul> |
|                | <ul> <li>Operation at IP Address Duplication</li> </ul>                                                  |
| ΠΤΡ            | Use of duplicated IP address 💿 Stop 💿 Do not stop                                                        |
|                | ▼ DNS                                                                                                    |
|                | DNS 🧿 Do not use 🛛 🔵 Use                                                                                 |

3- PLC ye kamerayı tanımlamak için "Tools" bölümünden "Ethernet/IP Connection Settings" menüsüne girilir:

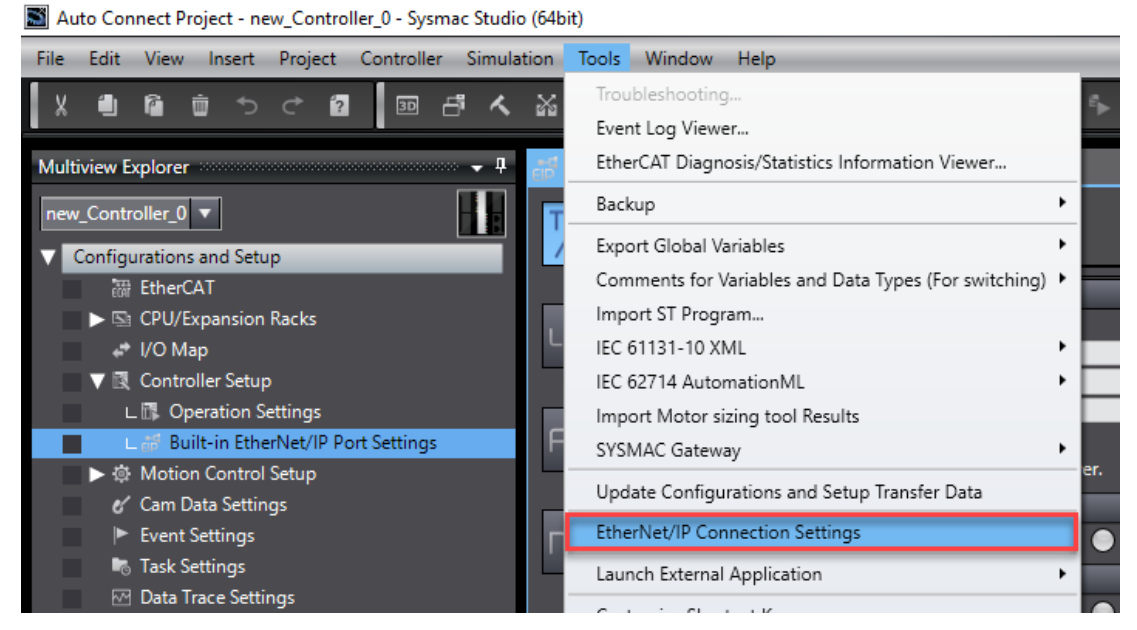

4- Ardından gelen ekranda NJ PLC mouse'un sağ butonuna tıklanarak "Edit" butonuna basılır:

| EIP Built-i | in EtherNet/IP Por | t S EtherNet/IP D                         | evice List 🗙 |             |
|-------------|--------------------|-------------------------------------------|--------------|-------------|
| I I         | Node Address       |                                           | Device       | Description |
|             | 192.168.250.1      | Built-in EtherNet/IP P<br>Edit<br>Monitor | ort Settings | NJ501-1500  |

5- Sysmac Studio programında "Toolbox" bölümünde "+" butonuna basılarak FHV7 kamera eklenir, kamera eklenirken "Node address" kısmına kameranın IP adresi, "Model name" kısmından kameranın modeli seçilir ve "Add" butonuna basılır:

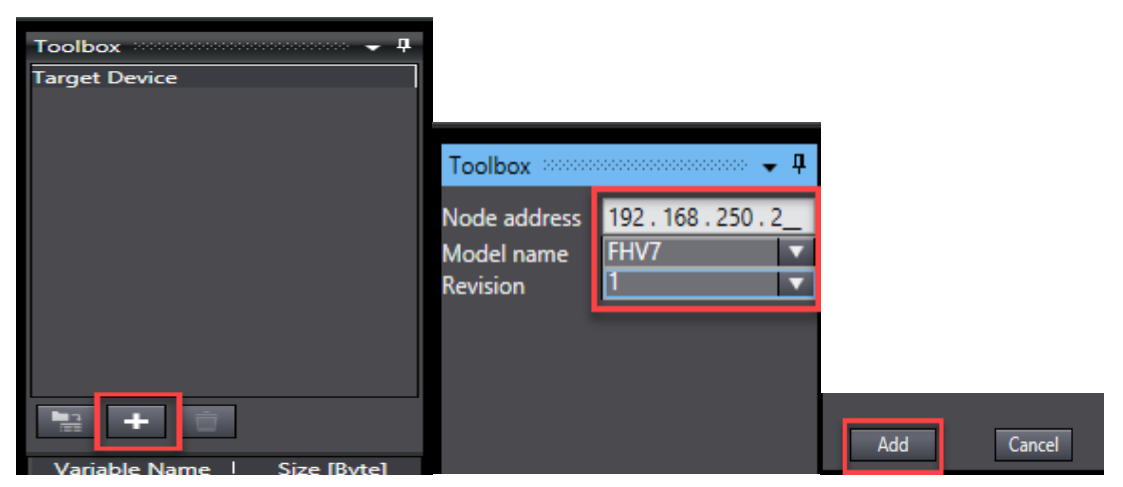

6- Sysmac Studio programında kamera input ve outputlarını tanımlamak için "Data Types" kısmına girilir ve burdan ilgili data tipi oluşturulur. Tanımlama yapılırken, "Structers ve Union" data tipleri kullanılır. Aşağıdaki ekranda bu durum gösterilmiştir:

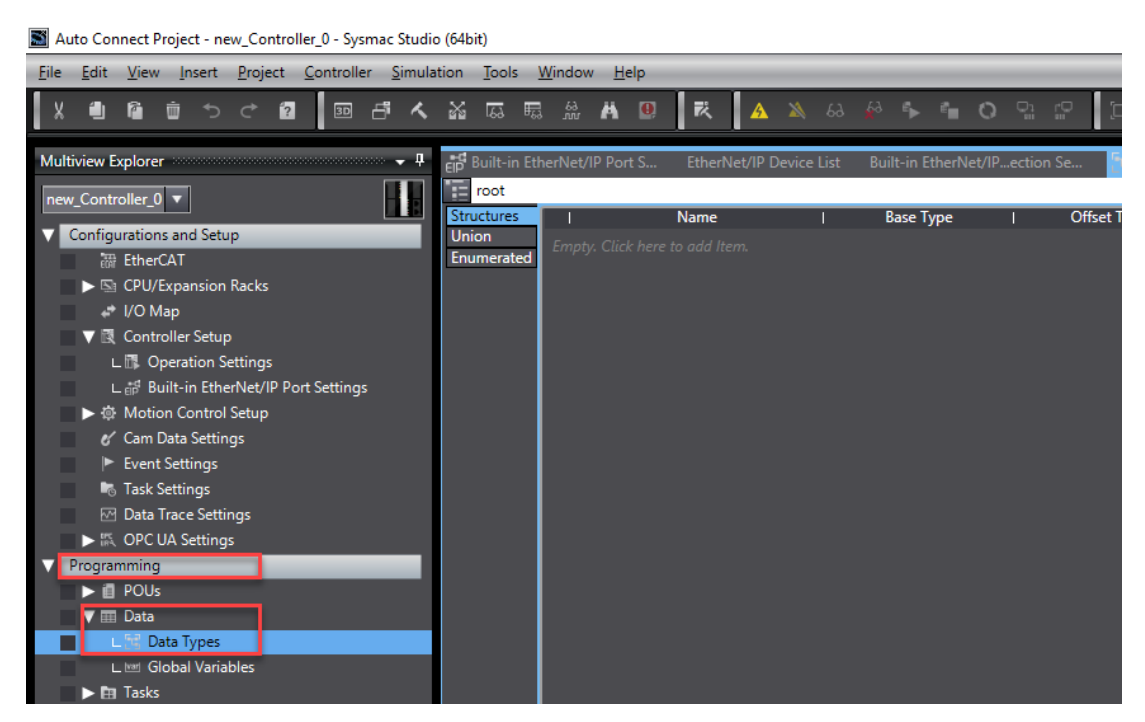

7- Data tipi oluşturmak için "Data Types" menüsünde "Union" bölümünde mouseun sol tuşuna bir kere basılır ve "U\_EIPFlag" isminde bir data tipi oluşturulur:

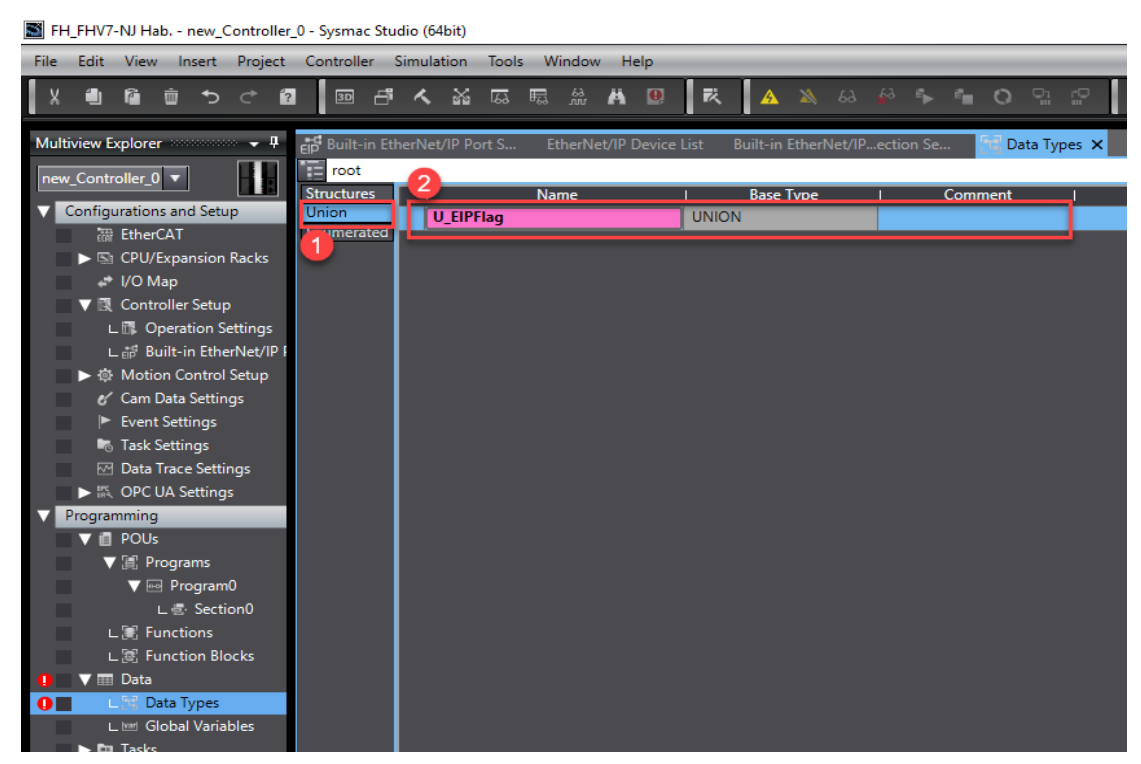

8- U\_EIPFlag Union bir özel data tipidir. Bu data tipi ile değişkenleri istenilen tipte data tiplerine ayıklayabiliriz. Örneğin burada yer alan U\_EIPFlag Union tipini Bool ve Dword data tiplerine ayıklamak için iki adet üye eklenir:

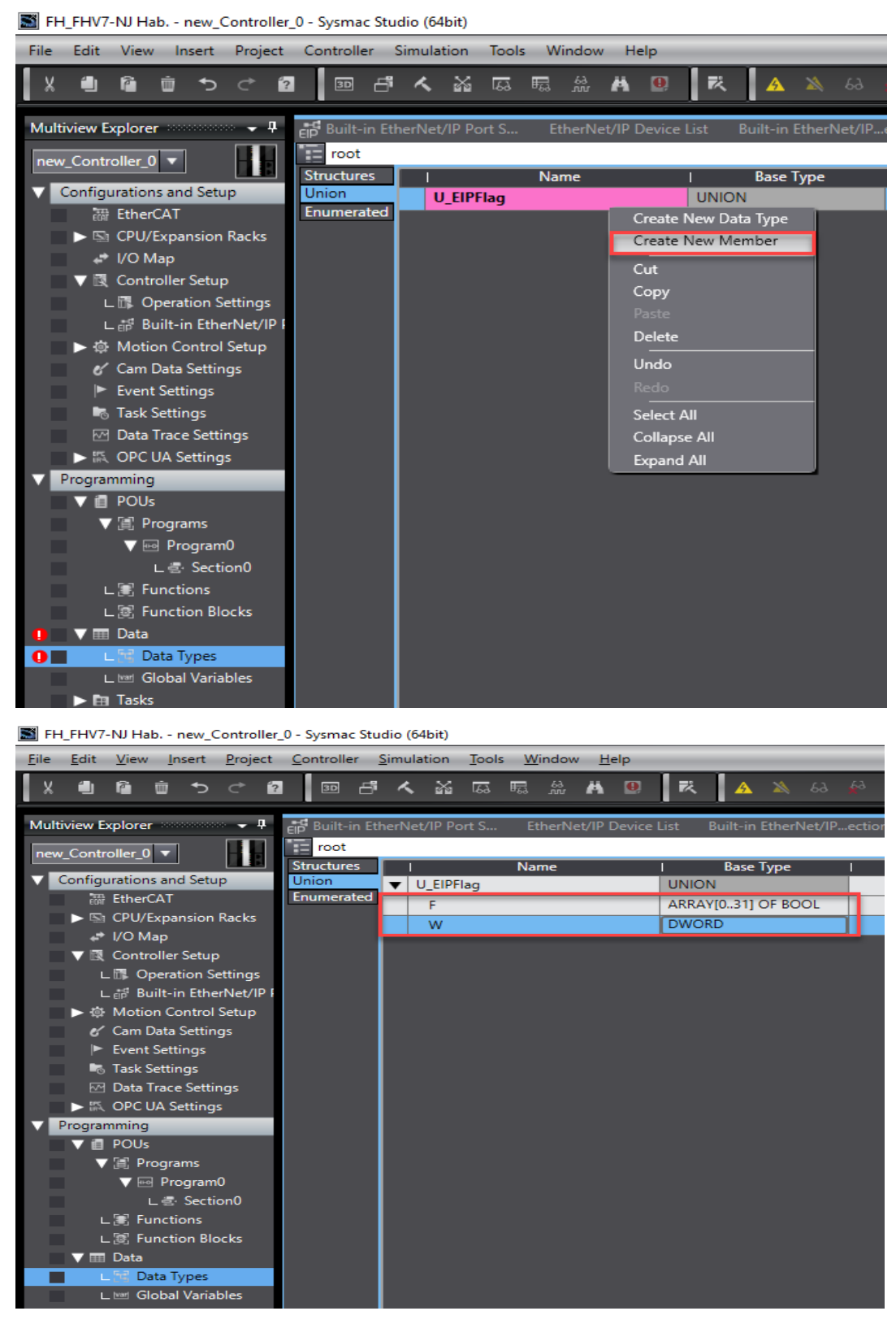

9- Structure bölümünde, Outputlar için "S\_EIPOutput" isminde ikinci bir data tipi oluşturulur:

| FH_FHV7-NJ Hab new_Controller                                         | _0 - Sysmac Stu    | idio (64bit)                     |                           |             |                    |             |                |
|-----------------------------------------------------------------------|--------------------|----------------------------------|---------------------------|-------------|--------------------|-------------|----------------|
| <u>F</u> ile <u>E</u> dit <u>V</u> iew <u>I</u> nsert <u>P</u> roject | <u>C</u> ontroller | <u>S</u> imulation <u>T</u> ools | s <u>W</u> indow <u>H</u> | elp         | _                  | _           |                |
|                                                                       | 30 6               | a 🕺 🛱                            | ₩ <sup>63</sup> 🛱         | 0 R         | . 🗛 🔌 60           | s 🚯 🖡       | 🛍 O 😳 🖓        |
| Multiview Explorer $\bullet $                                         | EP Built-in Et     | herNet/IP Port S                 | EtherNet/IP I             | Device List | Built-in EtherNet/ | IPection Se | 🔚 Data Types 🗙 |
| new Controller 0 🔻                                                    | root               | _                                |                           |             |                    |             |                |
|                                                                       | Structures         |                                  | Name                      |             | Base Type          | I 0         | )ffset Type    |
| Configurations and Setup                                              | Union              | S_EIPOutput                      | t                         | STR         | UCT                | NJ          |                |
| 翻 EtherCAT                                                            | Enumerated         | -                                |                           |             |                    |             |                |
| CPU/Expansion Racks                                                   |                    |                                  |                           |             |                    |             |                |
| , I/O Map                                                             |                    |                                  |                           |             |                    |             |                |
| 🖉 🔻 🕅 Controller Setup                                                |                    |                                  |                           |             |                    |             |                |
| L 🖪 Operation Settings                                                |                    |                                  |                           |             |                    |             |                |
| ∟ 📅 Built-in EtherNet/IP I                                            |                    |                                  |                           |             |                    |             |                |
| ▶ ∯ Motion Control Setup                                              |                    |                                  |                           |             |                    |             |                |
| 🖌 Cam Data Settings                                                   |                    |                                  |                           |             |                    |             |                |
| Event Settings                                                        |                    |                                  |                           |             |                    |             |                |
| Task Settings                                                         |                    |                                  |                           |             |                    |             |                |
| Data Trace Settings                                                   |                    |                                  |                           |             |                    |             |                |

10-Bu data tipi oluşturulduktan sonra bitleri ayırmak için değişkenler oluşturulur. Bu değişkenler "S\_EIPOutput" mouse yardımı ile sağ tıklanarak, yine "Create New Member" metodu ile oluşturulur. Aşağıda bu durum gösterilmiştir:

| FH_FHV7-NJ Hab new_Controller                                 | _0 - Sysmac Stu    | udio (64bit)      |                    |                |            |            |         |         |         |                                         |         |          |
|---------------------------------------------------------------|--------------------|-------------------|--------------------|----------------|------------|------------|---------|---------|---------|-----------------------------------------|---------|----------|
| <u>File E</u> dit <u>V</u> iew <u>I</u> nsert <u>P</u> roject | <u>C</u> ontroller | Simulation To     | ols <u>W</u> indov | v <u>H</u> elp |            |            |         |         |         |                                         |         |          |
|                                                               | 30 🗗               | ី 🖌 🕍 ធ           | 5 🛱 👸              | A 0            | ) <b>R</b> | <u>A</u>   | ≱ 6     | 9 🎸     | €►      | °= (                                    | ្រា     | <b>p</b> |
| Multiview Explorer 🚽 🕂                                        | EIP Built-in Et    | therNet/IP Port S | S EtherN           | et/IP Devi     | ce List E  | Built-in E | therNet | /IPecti | ion Se. | . 1                                     | Data Ty | rpes X   |
| new_Controller_0 🔻                                            | Structures         |                   | Name               |                | 1          | Base T     | vne     |         | (       | )ffset Tv                               | ne      |          |
| Configurations and Setup                                      | Union              | ▼ S_EIPOutp       | ut                 |                | STRUC      | T          | /P~     | ,<br>NJ |         | ,,,,,,,,,,,,,,,,,,,,,,,,,,,,,,,,,,,,,,, | P       |          |
| 翻 EtherCAT                                                    | Enumerated         | Control           | lag                |                | U_EIPF     | lag        | _       |         |         |                                         |         |          |
| CPU/Expansion Racks                                           |                    | Comman            | ndCode             |                | DWOR       | D          |         |         |         |                                         |         |          |
| I/O Map                                                       |                    | Commar            | ndParam1           |                | DINT       |            |         |         |         |                                         |         |          |
| Controller Setup                                              |                    | Comman            | ndParam2           |                | DINT       |            |         |         |         |                                         |         |          |
| L Departion Settings                                          |                    | Commar            | ndParam3           |                | DINT       |            |         |         |         |                                         |         |          |
| L EP Built-In EtherNet/IP F                                   |                    |                   |                    |                |            |            |         |         |         |                                         |         |          |
| Cam Data Settings                                             |                    |                   |                    |                |            |            |         |         |         |                                         |         |          |
| <ul> <li>Event Settings</li> </ul>                            |                    |                   |                    |                |            |            |         |         |         |                                         |         |          |
| Task Settings                                                 |                    |                   |                    |                |            |            |         |         |         |                                         |         |          |
| ☑ Data Trace Settings                                         |                    |                   |                    |                |            |            |         |         |         |                                         |         |          |
| Market Settings                                               |                    |                   |                    |                |            |            |         |         |         |                                         |         |          |
| V Programming                                                 |                    |                   |                    |                |            |            |         |         |         |                                         |         |          |
| V 🗐 POUs                                                      |                    |                   |                    |                |            |            |         |         |         |                                         |         |          |
| V 🗐 Programs                                                  |                    |                   |                    |                |            |            |         |         |         |                                         |         |          |
| V 💀 Program0                                                  |                    |                   |                    |                |            |            |         |         |         |                                         |         |          |
| L 룹· Section0                                                 |                    |                   |                    |                |            |            |         |         |         |                                         |         |          |
| L 🕃 Functions                                                 |                    |                   |                    |                |            |            |         |         |         |                                         |         |          |
| L 🕲 Function Blocks                                           |                    |                   |                    |                |            |            |         |         |         |                                         |         |          |
| Data                                                          |                    |                   |                    |                |            |            |         |         |         |                                         |         |          |
| Data                                                          |                    |                   |                    |                |            |            |         |         |         |                                         |         |          |

Outputlar için ilgili değişkenler yukarıdaki gibi oluşturulduktan sonra, aynı yöntem ile inputlar için de "Structure" tabanında aşağıdaki gibi değişkenler oluşturulur:

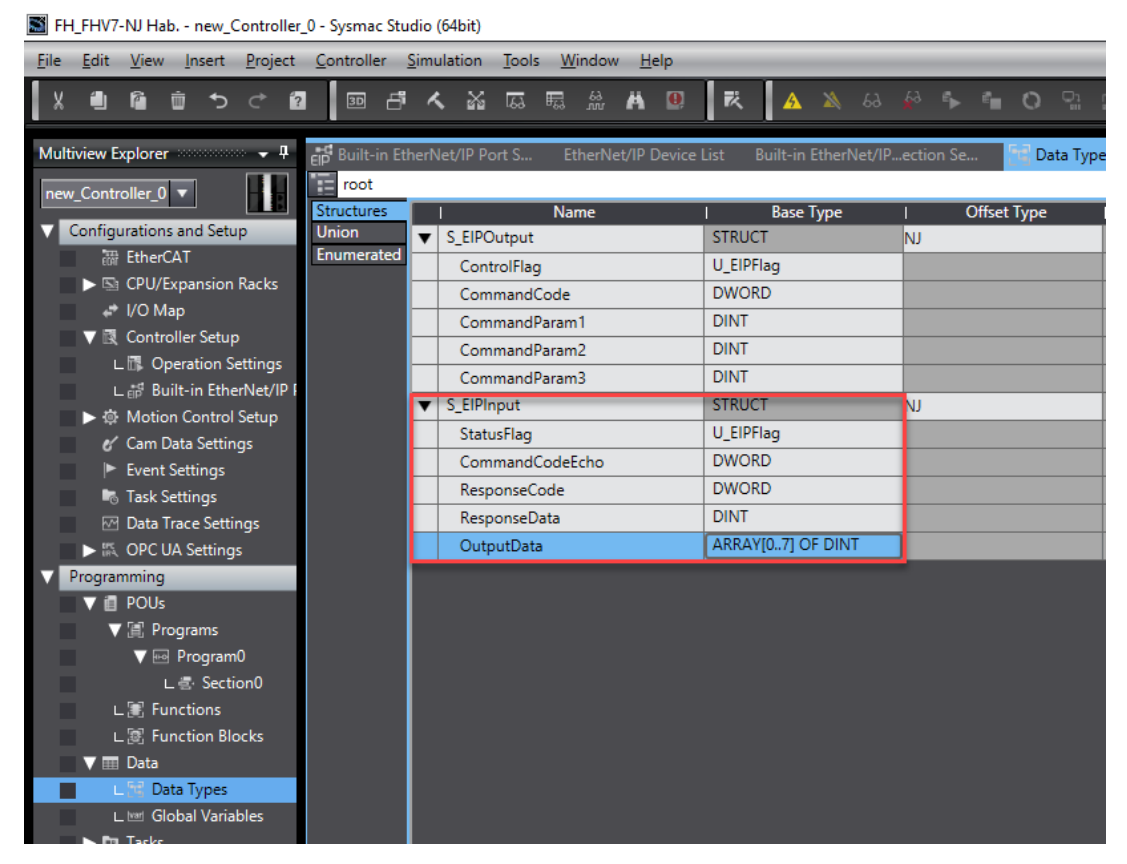

11-Input ve Output için ilgili değişkenler ve data tipi oluşturulduktan sonra "Global Variables" sekmesinden oluşturulan data tiplerinin Input ve Output olarak tanımlaması yapılır:

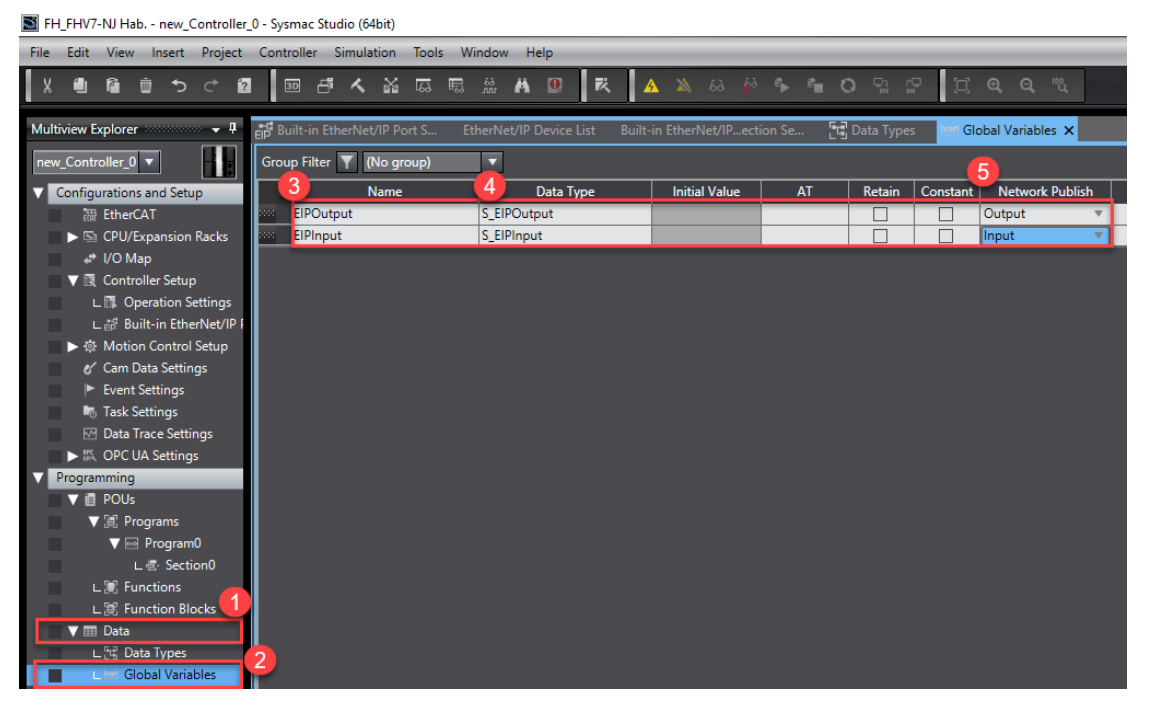

Bu işlemler sırasıyla yukarıdaki resimde belirtilmiştir.

12- Ardından "Task Settings" ekranında ilgili Input ve Outputlar tanımlanır. Bu durum sırasıyla aşağıda gösterilmiştir:

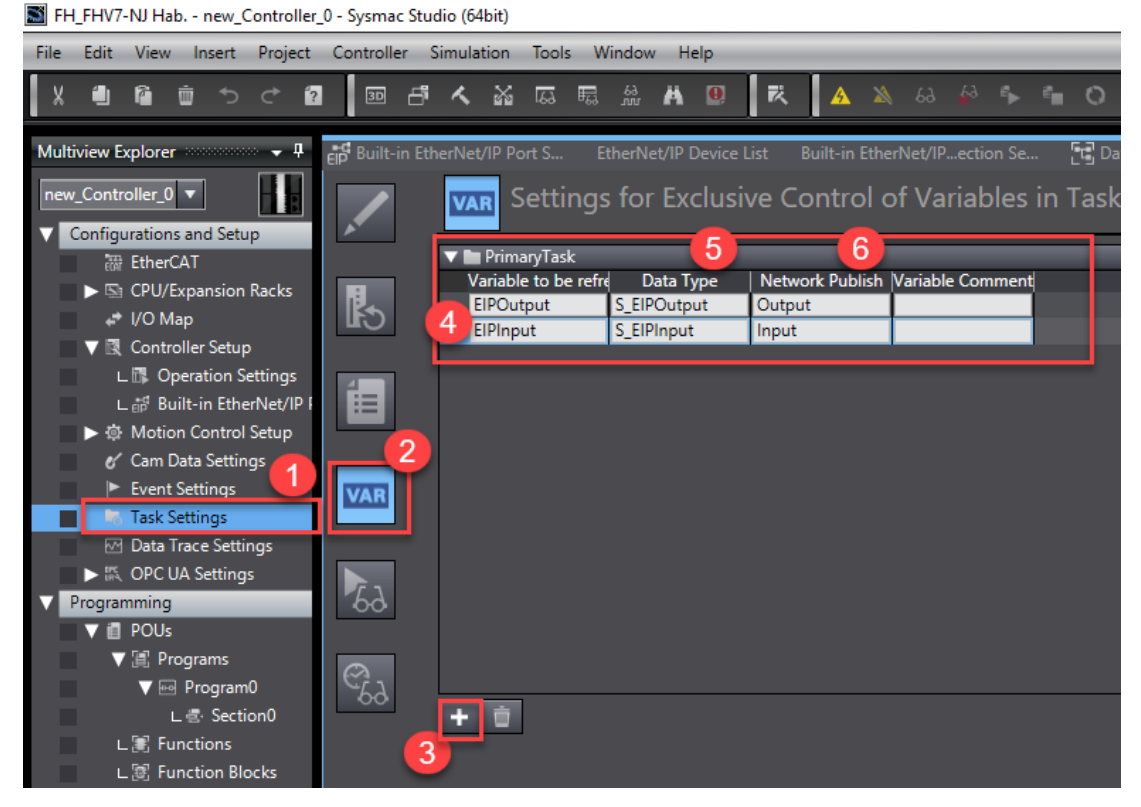

13- İlgili Input ve Outputlar haberleşme için çağırılır. Bunun için "Built-in Ethernet\IP" bölümünden "Registration All" butonuna basılır ve tanımlanan input ve outputlar çağırılmış olunur:

14-Input ve Outputların haberleşmede birbiri ile eşleşmesi için Sysmac Studio'da tanımlanan input ve outputlar FHV7 kameraya da tanımlaması gerekir. Bunun için

"Built-in Ethernet\IP" ekranında "Connection" sekmesi kullanılır. Bu işlemler sırasıyla aşağıdaki tabloda gösterilmiştir:

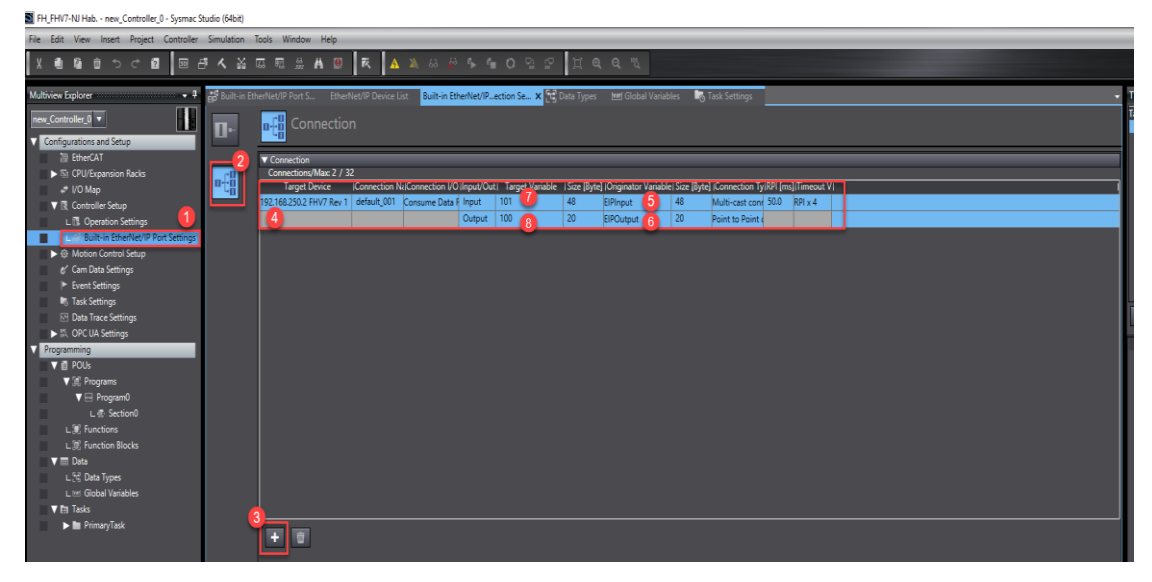

Bu uygulama örneğinde Ethernet IP tag gruplarından 100 ve 101 numaralı tag grupları kullanılmıştır.

15-Bu işlemler bittikten sonra, yapılan tüm ayarlar PLC'ye gönderilir. Bu işlemler sırasıyla aşağıda gösterilmiştir:

| File Edit View Insert   | Project Controller Simu | ulation Too | ols Window H         | elp                     |
|-------------------------|-------------------------|-------------|----------------------|-------------------------|
|                         | Check All Programs      | F7          | 🖽 🔐 💾                | 0 74 A X                |
|                         | Check Selected Programs | Shift+F7    |                      |                         |
| Multiview Explorer      | Build Controller        | F8          | Net/IP Port S        | EtherNet/IP Device List |
| new Controller 0 🔻      | Rebuild Controller      |             | r <sup>n</sup> Conno | stion                   |
| Configurations and Sate | Abort Build             | Shift+F8    |                      | cuon                    |
| Configurations and Sett | Memory Usage            |             |                      |                         |

FH\_FHV7-NJ Hab. - new\_Controller\_0 - Sysmac Studio (64bit)

| 3 | FH_FH\ | /7-NJ Hab. | - new_ | Controller_ | <u>0</u> - S | ysmac | Studio | (64bit) |
|---|--------|------------|--------|-------------|--------------|-------|--------|---------|
|---|--------|------------|--------|-------------|--------------|-------|--------|---------|

| File  | Edit           | View               | Insert         | Project         | Controller            | Simulation | Тоо | ls V   | Vindow              | Help                  |                |
|-------|----------------|--------------------|----------------|-----------------|-----------------------|------------|-----|--------|---------------------|-----------------------|----------------|
| X     | ۹              | P                  | ± ^⊃           | Check           | All Programs          | F7         | 7   | ₽53    | 63<br>M             | Ä 🛛                   | 民              |
| Multi | iview E        | xplorer            |                | Build (         | Controller            | F8         | -   | Vet/IP | Port S.             | Etherl                | Net/IP Dev     |
| new   | _Contr         | oller_0            | •              | Rebuil<br>Abort | d Controller<br>Build | Shift+F    | 8   | i fa   | Con                 | nectio                | n              |
|       | Configu<br>स्म | urations<br>EtherC | and Seti<br>AT | Memo            | ory Usage             |            |     | Conr   | nection             |                       |                |
|       | ► Sa<br>*      | CPU/E              | xpansion<br>ap | Online          | e Edit                |            | •   | Conn   | ections/<br>arget D | /Max: 2 / 3<br>)evice | 2<br> Connecti |
|       | ▼ ℝ            | Contro             | oller Setur    | Library         | /                     |            | ·   | 2.168  | .250.2 F            | HV7 Rev 1             | default_(      |

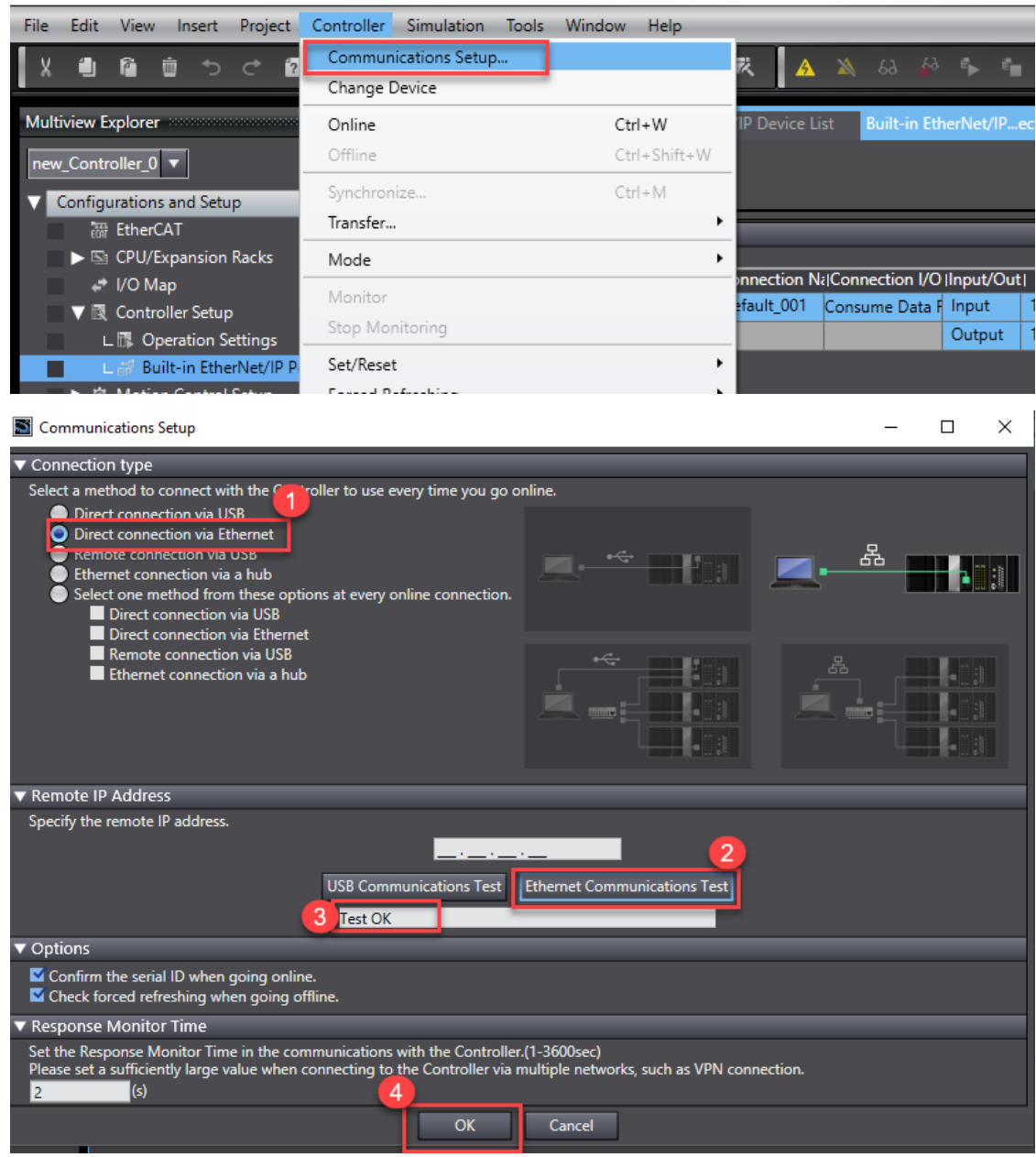

FH\_FHV7-NJ Hab. - new\_Controller\_0 - Sysmac Studio (64bit)

| File Edit View Insert Project | Controller Simulation Tools           | Window Help  | _                     |
|-------------------------------|---------------------------------------|--------------|-----------------------|
| X 🖲 🖻 🖮 to ct 🖻               | Communications Setup<br>Change Device |              | <u><u></u><u></u></u> |
| Multiview Explorer            | Online                                | Ctrl+W       | IP Device             |
| new_Controller_0 🔻            | Offline                               | Ctrl+Shift+W |                       |
| Configurations and Setup      | Synchronize                           | Ctrl+M       |                       |
| 翻 EtherCAT                    | Transfer                              | •            |                       |
| ▶ 🔄 CPU/Expansion Racks       | Mode                                  | •            |                       |
| ,⇔ I/O Map                    | Monitor                               |              | nnection              |
| 🖉 🔻 🕅 Controller Setup        | Stop Monitoring                       |              | fault_001             |
| L 🖪 Operation Settings        | stop wonitoring                       |              |                       |

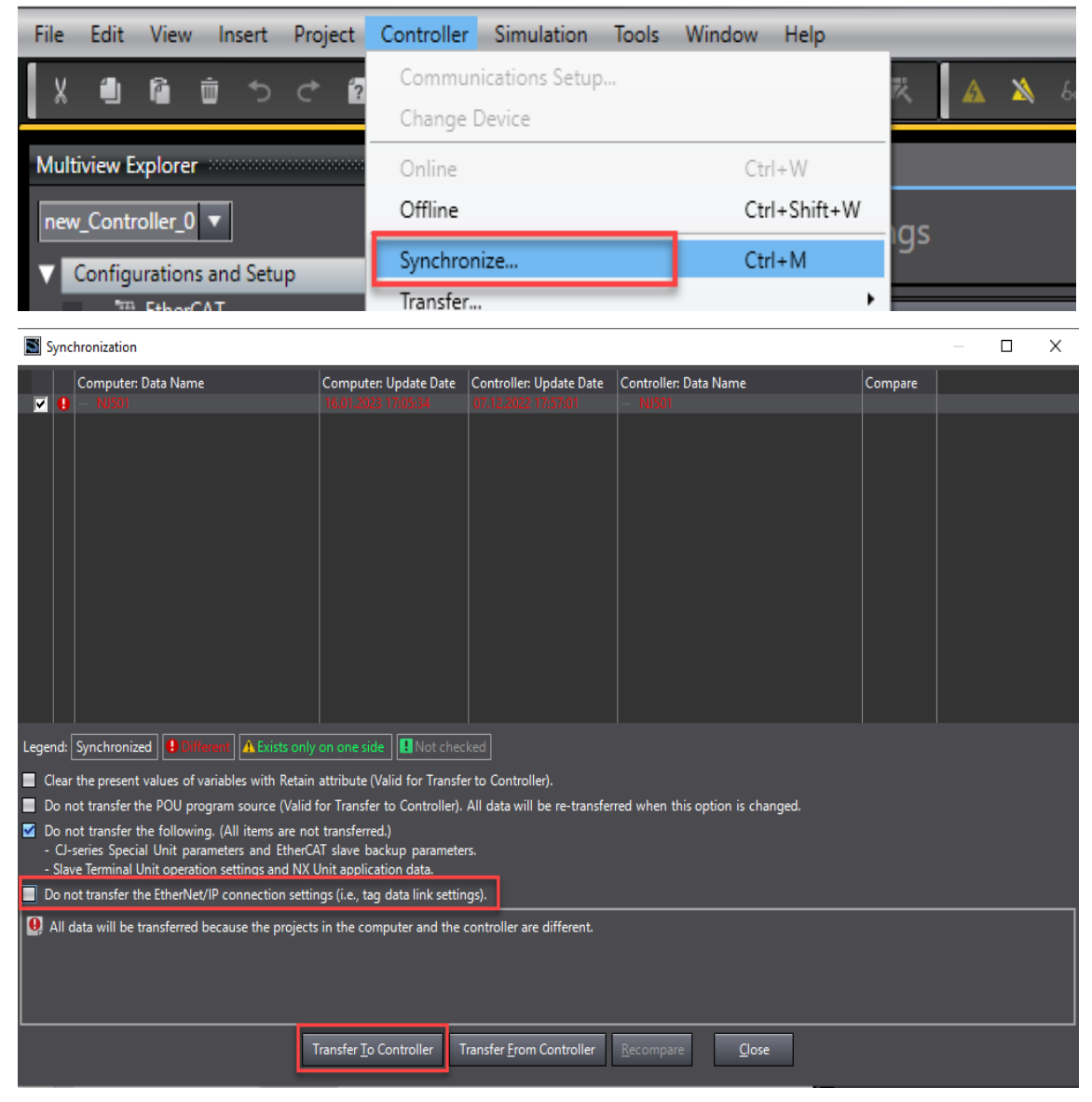

16- İlgili konfigurasyon gönderildikten sonra, haberleşme başarılı bir şekilde gerçekleştiği
"Ethernet/IP Device List" ekranında "Monitor" bölümünde görülür. Bu işlem sırasıyla aşağıda gösterilmiştir:

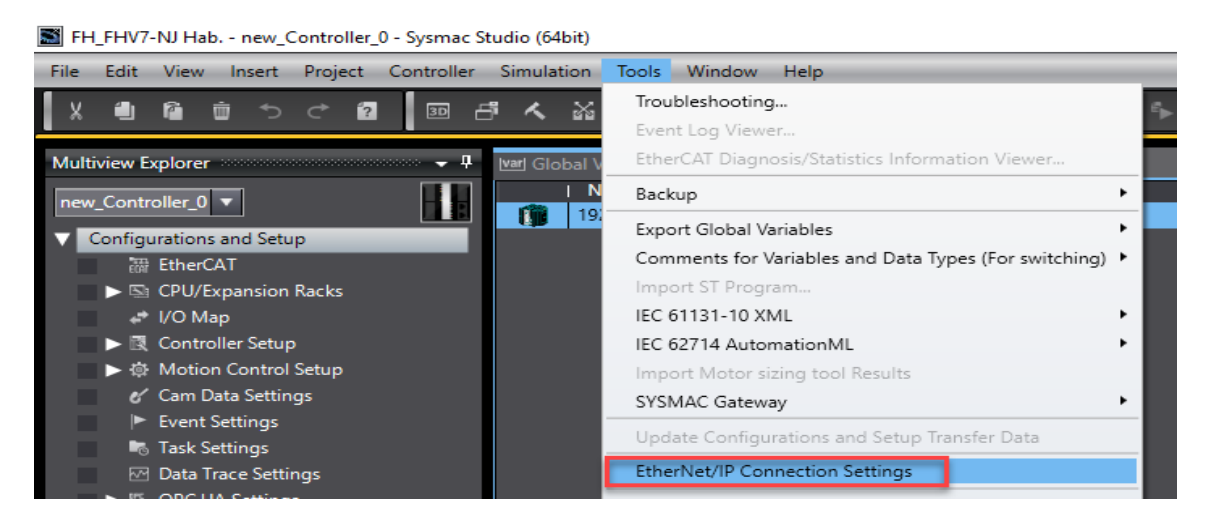

| File Edit View Insert Project Controller                | Simulation Tools Window Help      |                           |
|---------------------------------------------------------|-----------------------------------|---------------------------|
| X 🖞 🖻 🔠 つ C 😰 🗄                                         | i < 🗛 🖾 📼 🛱 🗛 🧕                   | 🕅 🕰 🖄 60 🖗                |
| Multiview Explorer 👻 🕂                                  | 🗺 Global Variables 🛛 🗗 Data Types | EtherNet/IP Device List 🗙 |
|                                                         | Node Address                      | Device                    |
| new_controller_0 +                                      | 192.168.250.1 Built-in Ethe       | erNet/IP Port Settings    |
| Configurations and Setup                                |                                   | Edit                      |
| 翻 EtherCAT                                              |                                   | Monitor                   |
| CPU/Expansion Racks                                     |                                   |                           |
| 🖈 I/O Map                                               |                                   |                           |
| Controller Setup                                        |                                   |                           |
| Motion Control Setup                                    |                                   |                           |
| 🞸 Cam Data Settings                                     |                                   |                           |
| Event Settings                                          |                                   |                           |
| FH_FHV7-NJ Hab new_Controller_0 - Sysmac Studio (64bit) |                                   |                           |

| The Edit Mew Juseit Floject Controller 3                                                                                                    | indiadon Tools Window Tielp                                                                                  |                                                                          |                    |  |  |  |  |  |  |
|----------------------------------------------------------------------------------------------------|----------------------------------------------------------------------------------------------------|--------------------------------------------------------------------------|--------------------|--|--|--|--|--|--|
| X 🖞 🕼 🖄 th th 🕯 🕮 🗗                                                                                                    | ▲ 🎧 扇 🤮 🛔 🤮 🔍 🔺                                                                                              | 🛦 💫 ନେ 🕯 🗅 🖬                                                             | <b>"</b> [] @ @ "\ |  |  |  |  |  |  |
| Multiview Explorer                                                                                                    | 별 Global Variables [다] Data Types EtherNet/IP                                                                | Device List Built-in EtherNet/IPnection                                  | on X               |  |  |  |  |  |  |
| new Controller 0                                                                                                    | tatus Connection Status Tag Status Output Tag Set                                                            | Input Tag Set Ethernet Information                                       |                    |  |  |  |  |  |  |
|                                                                                                    | Connection Name                                                                                              | Туре і                                                                   | Status I           |  |  |  |  |  |  |
| Configurations and Setup                                                                                                    | 192.168.250.2 (#002) default_001                                                                             | Out/In (                                                                 | 00:0000            |  |  |  |  |  |  |
| 📅 EtherCAT                                                                                                    |                                                                                                    |                                                                          | >                  |  |  |  |  |  |  |
| Image: Status     Data Types     EtherNet/IP Device List     Built-in EtherNet/IPnection ×       Status     Connection Status     Tag Status     Output Tag Set     Input Tag Set                                                                                                    |                                                                                                    |                                                                          |                    |  |  |  |  |  |  |
| Iver Global Variables<br>Status Connection Status Tag Status                                                                                                    | s EtherNet/IP Device List Built-<br>Output Tag Set Input Tag Set Ether                                       | in EtherNet/IPnection ×                                                  |                    |  |  |  |  |  |  |
| Ver Global Variables Data Type Status Connection Status Tag Status Tag Name                                                                                                    | s EtherNet/IP Device List Built-<br>Output Tag Set Input Tag Set Ether                                       | in EtherNet/IPnection ×                                                  | 11 <b>C</b>        |  |  |  |  |  |  |
| Ver Global Variables 2 Data Type<br>Status Connection Status Tag Status<br>Tag Name                                                                                                    | s EtherNet/IP Device List <mark>Built-</mark><br>Output Tag Set Input Tag Set Ether<br>Input/Output          | in EtherNet/IPnection ×<br>met Information<br>State                      | us I               |  |  |  |  |  |  |
| Image: Weight of the second second | s EtherNet/IP Device List <mark>Built-</mark><br>Output Tag Set Input Tag Set Ether<br>Input/Output<br>Input | in EtherNet/IPnection ×<br>met Information<br>State<br>Normally resolved | us II              |  |  |  |  |  |  |

17- Böylelikle haberleşme başarılı bir şekilde gerçekleştiği anlaşılmış olunur. Bu adımdan sonra kameradan görüntü almak için, "Watch Tab Page" ekranında ilgili bitler aktif edilir. Bu adımlar sırasıyla aşağıda belirtilmiştir:

| File                                              | Edit     | View                  | Insert                   | Project  | Controller | Simulation  | Tools                 |
|---------------------------------------------------|----------|-----------------------|--------------------------|----------|------------|-------------|-----------------------|
| X III Multiview Explorer<br>Project Shortcut View |          |                       |                          |          |            | Alt+1       | Æ                     |
|                                                   |          |                       |                          |          |            | Alt+Shift+1 |                       |
| Mult                                              | iview E  | Тоо                   | lbox                     |          |            | Alt+2       | s                     |
|                                                   | Cant     | 3D                    | Visualizer               |          |            | Alt+Shift-  | +2 15                 |
| new                                               | /_Conu   | Out                   | put Tab P                | age      |            | Alt+3       | Na                    |
|                                                   | Config   | Wat                   | ch Tab Pa                | ge       |            | Alt+4       |                       |
|                                                   |          | Watch Tab Page(Table) |                          |          | -          | Alt+Shift-  | +4                    |
|                                                   |          | Cro                   | Cross Reference Tab Page |          |            | Alt+5       |                       |
| Watek                                             | ) (Proje | vet\1                 |                          |          |            |             |                       |
| water                                             | Device   | e name                |                          |          | Name       |             | Online value   Modify |
| new                                               | _Contr   | oller_0               |                          | El       |            |             |                       |
| new                                               | _Contr   | oller_0               |                          | ElPInput | ut<br>put  |             |                       |
|                                                   |          |                       |                          |          | pur        |             |                       |
|                                                   |          |                       |                          |          |            |             |                       |
|                                                   |          |                       |                          |          |            |             |                       |
|                                                   |          |                       |                          |          |            |             |                       |
|                                                   |          |                       |                          |          |            |             |                       |
|                                                   |          |                       |                          |          |            |             |                       |
|                                                   |          |                       |                          |          |            |             |                       |
|                                                   |          |                       |                          |          |            |             |                       |
|                                                   |          |                       |                          |          |            |             |                       |
|                                                   |          |                       |                          |          |            |             |                       |
|                                                   |          |                       |                          |          |            |             |                       |
| Outpu                                             | ut Bui   | ld Wat                | .ch (Proje               | ct)1     |            |             |                       |

18- Input ve outputlar seçildikten sonra "EIPOutput" kısmından "ControlFlag" in altındaF[1] biti "True" yapıldığında kamera fotoğrafı çeker ve bu fotoğraf FH Launcher programında görülür:

| Watch (Project)1 |                 |              |            |           |             |      |                |  |  |  |
|------------------|-----------------|--------------|------------|-----------|-------------|------|----------------|--|--|--|
| Device name      | l Name          | Online value | Modify     | l Comment | I Data type | I AT | Display format |  |  |  |
| new_Controller_0 | ▼ EIPInput      |              |            |           | S_EIPInput  |      |                |  |  |  |
|                  | StatusFlag      |              |            |           | U_EIPFlag   |      |                |  |  |  |
|                  | CommandCodeEcho | 0000 0000    |            |           | DWORD       |      | Hexadecim; 🔻   |  |  |  |
|                  | ResponseCode    | FFFF FFFF    |            |           | DWORD       |      | Hexadecim: 🔻   |  |  |  |
|                  | ResponseData    | 0            |            |           | DINT        |      | Decimal 🔻      |  |  |  |
|                  | OutputData[0-7] |              |            |           |             |      |                |  |  |  |
| new_Controller_0 | ▼ EIPOutput     |              |            |           | S_EIPOutput |      |                |  |  |  |
|                  | ▼ ControlFlag   |              |            |           | U_EIPFlag   |      |                |  |  |  |
|                  | ▼ F[0-31]       |              |            |           |             |      |                |  |  |  |
|                  | F[0]            | False        | TRUE FALSE |           | BOOL        |      | Boolean 🔻      |  |  |  |
|                  | F[1]            | True         | TRUE FALSE |           | BOOL        |      | Boolean 🔻      |  |  |  |
|                  | F[2]            | False        | TRUE FALSE |           | BOOL        |      | Boolean 🔻      |  |  |  |
|                  | 5/23            | <b>F</b> 1   | TOUE FALCE |           | POOL        | 1    |                |  |  |  |

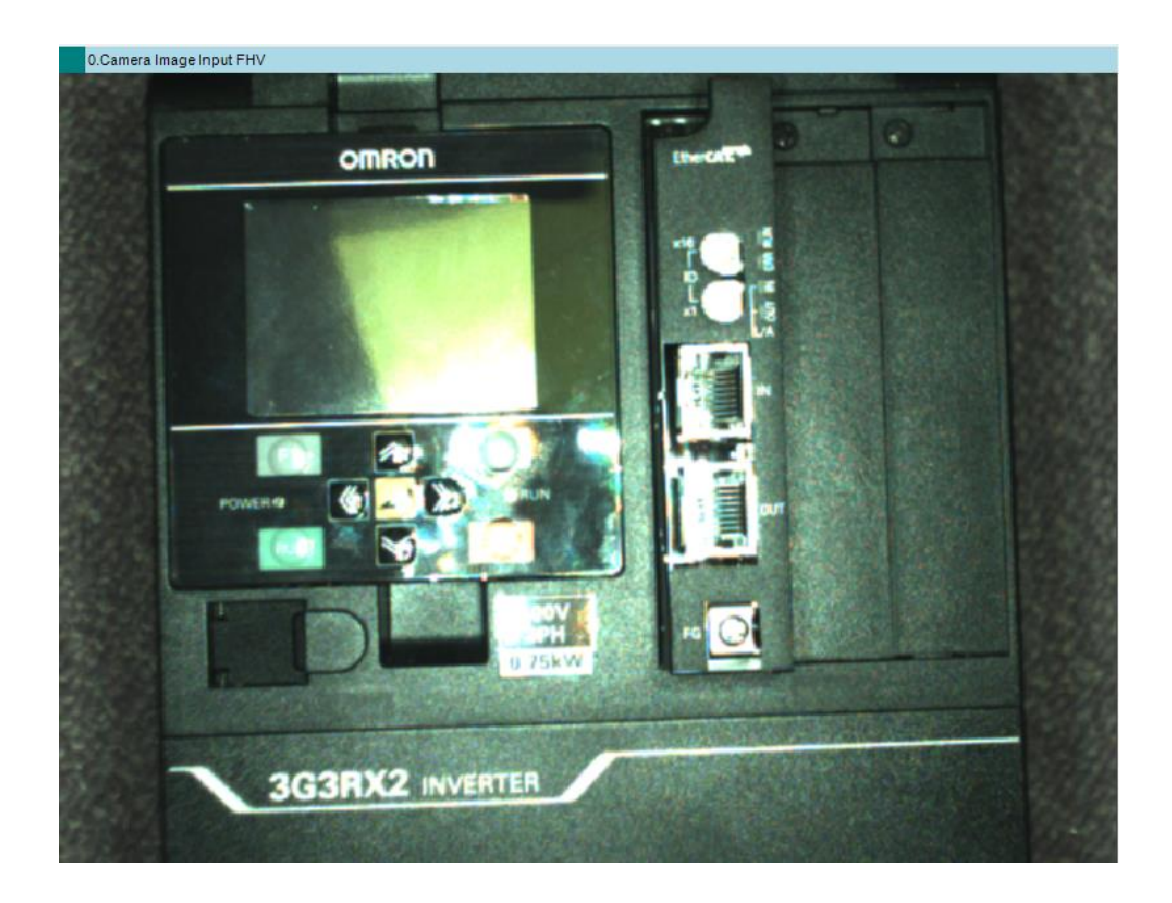